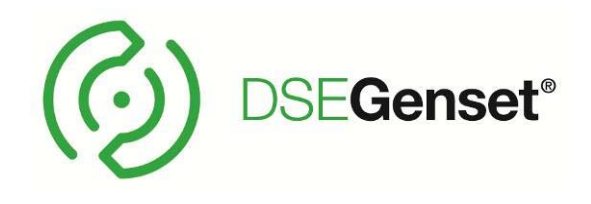

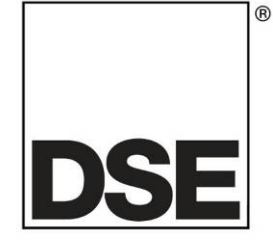

# DEEP SEA ELECTRONICS PLC DSE4510 MKII Manual

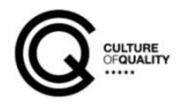

# **TABLE OF CONTENTS**

Page

#### Section 1.2.1

| 1.2.2 FORSTA SIDAN (FPE) / AUTO RUN SYMBOLER | 9  |
|----------------------------------------------|----|
| 1.2.3 LÄGES SYMBOLER                         | 9  |
| 1.2.4 BRYTAR LÄGE SYMBOL                     | 10 |
| 1.2.5 LARM SYMBOLER                          | 10 |
| 1.2.5.1 VARNINGS LARM SYMBOLER               | 11 |
| 1.2.5.2 ELEKTRISK FEL LARM SYMBOLER          | 13 |
| 1.2.5.3 BLOCKERANDE LARM SYMBOLER            | 14 |
| 1.3 NAVIGERA INSTRUMENTERINGS SIDORNA        | 16 |
| 1.3.1 NAVIGATIONS MENY                       | 16 |
| 1.3.1.1 NAVIGATIONS MENY SYMBOLER            | 17 |
| 1.3.2 HÄNDELSE LOGG                          | 18 |
| 1.3.2.1 LÄSA AV HÄNDELSE LOGG                | 18 |
| 2 SNABBGUIDF                                 | 19 |
| 2.1.1 STARTA MOTORN                          |    |
| 2.1.2 STOPPA MOTORN                          | 20 |
| 2.2 AUTOMATISKT LÄGE                         |    |

# 1 DSE 4510 MKII

Kontrollera panelen via knapparna,

Stopp/Reset O, Auto läge and Manuell/Start O. Vid normal användning används endast dessa knappar.

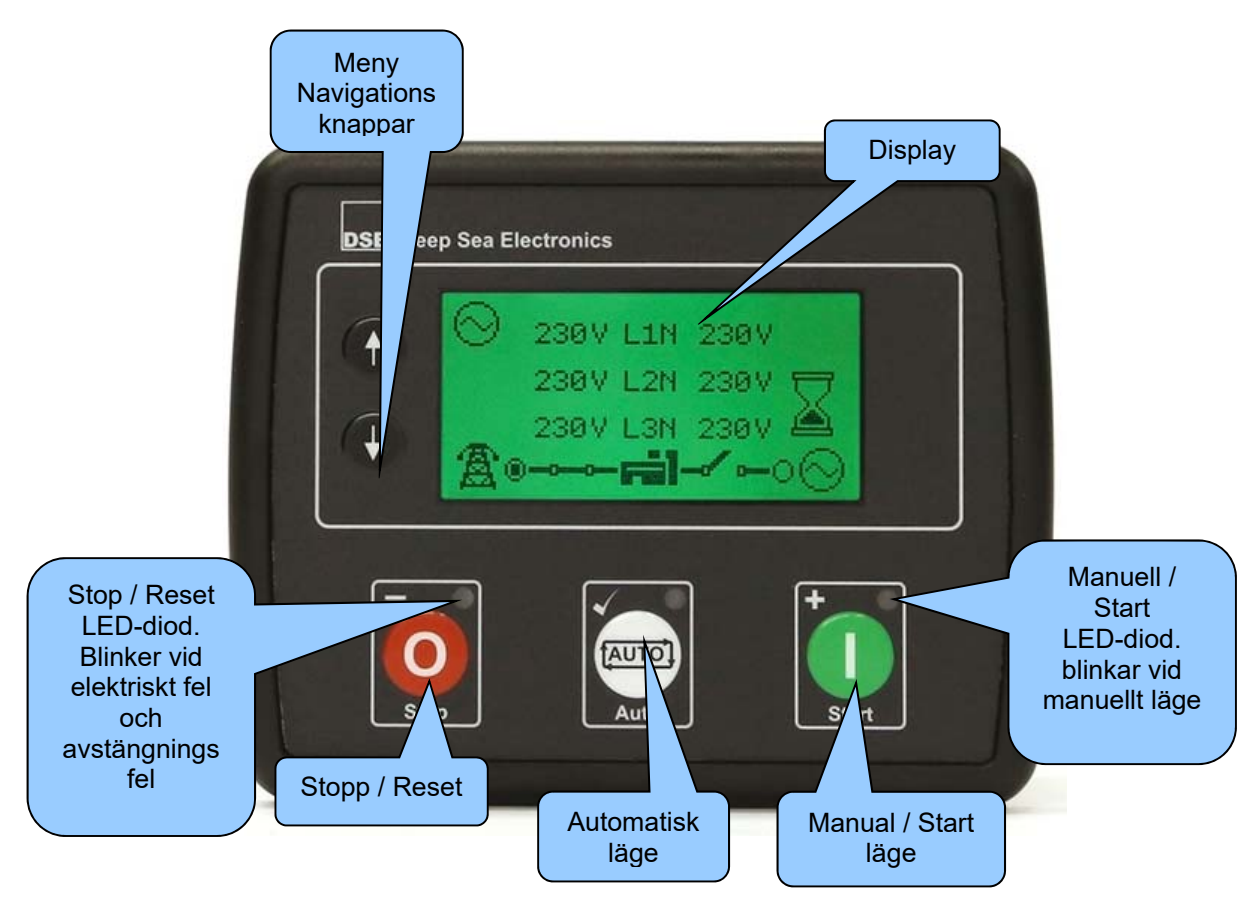

# 1.1 KONTROLL KNAPPAR

| Symbol | Beskrivning                                                                                                    |
|--------|----------------------------------------------------------------------------------------------------|
|        | <b>Stopp / Reset</b><br>Denna knappen stoppar aggregatet och rensar alla larm.                                                                                                    |
| 0      | Om motorn går och 🥺 knappen trycks in kommer modulen automatiskt att<br>att överföra lasten från generatorn <i>"GB från"</i> , och motorn kommer att stoppas.<br>Skulle en <b>fjärrstart signal</b> komma när denna knapp är aktiv, kommer motorn<br><u>inte</u> att starta.                                                                                                    |
|        | Auto Läge                                                                                                    |
|        | <ul> <li>Auto</li> <li>I detta läge styr enheten generatorn automatiskt.<br/>Modulen övervakar fjärrstartsignaler och, när fjärrstartsignal ges startar<br/>aggregatet automatisk och last kopplas på.</li> <li>Om startsignalen försvinner, kommer enheten automatiskt att koppla från lasten<br/>och motorn stannar efter avkylnings tid. Enheten är i vänteläge till nästa start<br/>order ges.</li> </ul> |

| Symbol | Beskrivning                                                                                                    |
|--------|----------------------------------------------------------------------------------------------------|
|        | Start<br>Denna knapp är endast aktiv i <b>Stopp/reset </b> eller <b>Manuellt</b> bläge.<br>Vid tryck av denna knapp i <b>Manuellt</b> läge kommer motorn att starta utan last. |
|        | Meny navigation<br>Används för att bläddra mellan olika sidor, instrument och för konfiguration.                                                                               |

# 1.2 DISPLAY

Panelens display är upplagd på följande sätt:

| lnst.<br>symbol      | Instrument | enhet | Larm           |
|----------------------|------------|-------|----------------|
| aktiv<br>konfig      | Instrument | enhet | symbol         |
| FPE /<br>Auto<br>Run | Instrument | enhet | Läge<br>symbol |
| Brytar läge          |            |       |                |

#### Exempel på DSE4510 MKII första sida

| <b>0</b>   | L1N | 230 | V | 1 |
|------------|-----|-----|---|---|
| D          | L2N | 230 | V |   |
| ¢          | L3N | 230 | V | ð |
| <b></b> •© |     |     |   |   |

# 1.2.1 INSTRUMENT SYMBOLER

Symboler som visas I *Inst. Symbol*.

| Symbol       | Beskrivning                                                    |  |
|--------------|----------------------------------------------------------------|--|
|              | Första sidan som visar generatorspänning och nätspänning       |  |
| $\otimes$    | Generator spänning och frekvens instrumentation                |  |
| ₽            | Generator ström instrumentering                                |  |
| <del>m</del> | Last effekt instrumentering                                    |  |
| $\sim$       | Motor varvtal instrumentering                                  |  |
| ġ            | Timräknare instrumentering                                     |  |
| Ē            | Batteri spännings instrumentering                              |  |
| Ð            | Oljetryck instrumentering                                      |  |
|              | Kylvätske temperatur instrumentering                           |  |
| Þ            | Flexibel sensor instrumentering                                |  |
| e            | Visas när händelseloggen visas I display                       |  |
| Ŀ            | Datum/tid                                                      |  |
| [!!!]        | Det aktuella värdet av schemaläggaren körs tid och varaktighet |  |
| Š            | ECU diagnostik fel koder                                       |  |
| 15           | Oljefilter underhålls timer                                    |  |
| X⊜           | luftfilter underhålls timer                                    |  |
| Ĭ₿           | Bränslefilter underhålls timer                                 |  |
|              | Motorns olje temperatur (CAN) instrumentering                  |  |
| <b>-[→</b>   | Inloppsgrenrörets temperatur (CAN) instrumentering             |  |
| Ö            | avgastemperatur 1 (CAN) instrumentering                        |  |
| ŌÎ           | avgastemperatur 2 (CAN) instrumentering                        |  |
|              | kylvätsketryck 1 (CAN) instrumentering                         |  |
| *#2<br>0800  | kylvätsketryck 2 (CAN) instrumentering                         |  |

| Symbol     | Beskrivning                                           |
|------------|-------------------------------------------------------|
| Ŕ          | Turbotryck 1 (CAN) instrumentering                    |
| Ř          | Turbotryck 2 (CAN) instrumentering                    |
| 12         | Bränsleförbrukning (CAN) instrumentering              |
| 12         | Bränsle tryck (CAN) instrumentering                   |
| 12         | Totalt använt bränsle(CAN) instrumentering            |
| £ĩí        | Sot nivå i procent (CAN) instrumentering              |
| Ţ          | Aska nivå I % (CAN) instrumentering                   |
| s.         | DEF tank nivå (CAN) instrumentering                   |
| s.         | DEF vätske temperatur (CAN) instrumentering           |
| s.         | DEF förbrukning (CAN) instrumentering                 |
| s.         | Textsträng för DEF incitament skäl (CAN)              |
| s.         | Textsträng för DEF incitament allvarlighetsgrad (CAN) |
| Ŷ          | EGR tryck (CAN) instrumentering                       |
| O <b>I</b> | EGR temperatur (CAN) instrumentering                  |
| i)         | Omgivnings lufttemperaturen (CAN) instrumentering     |
| •          | Inloppsluftens temperatur (CAN) instrumentering       |

# 1.2.2 FÖRSTA SIDAN (FPE) / AUTO RUN SYMBOLER

Vid Auto läge och första sidan visas ( ), en symbol visas I fältet *FPE / Auto Run* för att visa vart start signalen kommer ifrån.

| Symbol | Beskrivning                               |  |
|--------|-------------------------------------------|--|
| •      | Visas när fjärrstartssignalen är aktiv    |  |
| <      | Visas när "låg batterispänning" är aktiv. |  |
| +Â     | Nätfel                                    |  |
|        | Visas när schemalagd körning är aktiv.    |  |

## 1.2.3 LÄGES SYMBOLER

Symbol visas i *Läge symbol* området visar vilket läge panelen är i.

| Symbol  | Beskrivning                                                     |  |
|---------|-----------------------------------------------------------------|--|
| 0       | Visas när motorn är vilande och panelen är I stoppläge          |  |
| ţ,      | /isas när motorn är vilande och panelen är I autoläge           |  |
| ſ       | Visas när motorn är vilande och panelen väntar på manuell start |  |
|         | Visas när en timer är aktiv                                     |  |
| 8<br>() | Visas när motorn körs, och ingen timer är aktiv.                |  |
| *       | Visas när panel är i konfigurerings läge                        |  |

### 1.2.4 BRYTAR LÄGE SYMBOL

| Symbol          | Beskrivning                                                                                             |
|-----------------|----------------------------------------------------------------------------------------------------|
| ∊╣ー╱╺─○⊘        | Visas när generatorn är vilande eller inte tillgänglig och generator brytaren är öppen                  |
| ฅํ๚๛๛๛๏⊗        | Visas när generatorn är vilande eller inte tillgänglig och generator brytaren har misslyckats att öppna |
| ฅ๚๛๛⊗           | Visas när generatorn är tillgänglig och generator brytaren är öppen                                     |
| <b>⊨</b> ∭⊸⊸⊸⊛⊘ | Visas när generatorn är tillgänglig och generator brytaren är sluten                                    |

Symbol *Brytar Läge* visar vilket läge som brytare/generator befinner sig i.

#### 1.2.5 LARM SYMBOLER

Symbol visas i *Alarm symbol* området visar aktivt larm.

Vid varnings larm, visas bara en symbol i *Alarm symbol*.

Vid elektriskt fel eller blockerande fel så visas en symbol och **Stop/Reset läges** O knappens LED börjar blinka

Om flera larm är aktiva samtidigt så skiftas larm symbolen automatiskt igenom alla lämpliga symboler för att indikera varje larm som är aktiva.

#### 1.2.5.1 VARNINGS LARM SYMBOLER

Varningar är icke-kritiska larmtillstånd och påverkar inte driften av motorsystemet, de tjänar till att dra till sig operatörer uppmärksamhet till ett oönskat tillstånd.

Varnings larm återställer sig själv när larmet försvinner.

| Symbol  | Fel                                          | Beskrivning                                                                                                    |
|---------|----------------------------------------------|----------------------------------------------------------------------------------------------------|
| Ļ́∩↓    | Reserv ingångar                              | Modulen känner av att en extra ingång som har användaren konfigurerat att skapa ett feltillstånd har blivit aktiv.                                                    |
| Å<br>A  | Analog ingång<br>konfigurerad som<br>digital | De analoga ingångarna kan konfigureras till digitala ingångar.<br>Modulen känner av att en ingång som är konfigurerad att skapa<br>ett feltillstånd har blivit aktiv. |
| ō       | Misslyckas med att<br>stoppa                 | Modulen har upptäckt ett tillstånd som indikerar att motorn är<br>igång när den har fått en signal att stoppa.                                                        |
|         |                                              | OBS: "misslyckas med att stoppa" kan tyda på en defekt<br>oljetrycksgivaren. Om motorn är i vila kontrollera<br>oljesensorkabel och konfiguration.                    |
| li      | laddnings fel                                | Hjälpladdnings generatorspänningen är låg                                                                                                    |
| Ð       | Låg bränslenivå                              | Nivån som detekteras av bränslenivågivaren är lägre än den låga<br>bränslenivån som är förinställd för larm                                                           |
| Ē       | Hög bränslenivå                              | Nivån som detekteras av bränslenivågivaren är högre än den<br>höga bränslenivån som är förinställd för larm                                                           |
| ±∎<br>∎ | Batteri lågspänning                          | DC försörjning har sjunkit under den låga spänningen som är<br>förinställd för larm                                                                                   |
| ⊡Î      | Batteri<br>högspänning                       | DC försörjning har stigit över den höga spänningen som är<br>förinställda för larm                                                                                    |
| vļ      | Generator Under<br>spänning                  | Generatorns utspänning har sjunkit under det förinställda larm<br>nivån, säkerhets Timer har löpt ut.                                                                 |
| vî      | Generator över<br>spänning                   | Generatorn utspänning har stigit över den förinställda larm nivån.                                                                                                    |
| HzĮ     | Generator Under<br>frekvens                  | Generatorns frekvens har sjunkit under det förinställda larm<br>nivån, säkerhets Timer har löpt ut.                                                                   |
| HzÎ     | Generator över<br>frekvens                   | Generatorns frekvens har stigit över den förinställda larm nivån.                                                                                                    |
| ₽<br>E  | CAN ECU Fel                                  | Motorns ECU har upptäckt ett larm                                                                                                    |
|         | CAN Data Fel                                 | Modulen är konfigurerad för CAN drift men detekterar inte CAN från motorn                                                                                             |
| AŤ      | Omedelbar<br>Överström                       | Den uppmätta strömmen har stigit över den konfigurerade utlösningsnivån.                                                                                              |
| Å1      | Fördröjd Överström                           | Den uppmätta strömmen har stigit över den konfigurerade utlösningsnivån för en konfigurerad varaktighet.                                                              |

| Symbol | Fel                              | Beskrivning                                                         |
|--------|----------------------------------|---------------------------------------------------------------------|
| Х¢-    | Oljefilter<br>underhållslarm     | Tid för underhåll av oljefiltret                                    |
| Χ≡∋    | luftfilter Underhålls<br>larm    | Tid för underhåll av luftfilter                                     |
| ХÐ     | Bränslefilter<br>Underhålls larm | Tid för underhåll av bränslefiltret.                                |
| Ē      | Vatten I bränslet                | Motorns ECU har upptäckt att det finns vatten i bränslet.           |
| 13     | DPTC Filter                      | Motorns ECU har upptäckt att DPTC Filter är aktivt                  |
| \$     | HEST aktiv                       | Motorns ECU har upptäckt att avgasåterförings temperatur är<br>hög. |
| Ś      | DEF Nivå                         | Motorns ECU har upptäckt att DEF nivån är låg.                      |
| 43     | SCR incitament                   | Motorns ECU har upptäckt att SCR incitament är aktiv                |

#### 1.2.5.2 ELEKTRISK FEL LARM SYMBOLER

Elektriska fel Larm stoppar Generator men på ett kontrollerat sätt. På initiering av elektriska fel öppnas generatorbrytaren för att ta bort från generatorn. När detta har inträffat startar nerkylnings Timer och låter motorn svalna innan motorn stängs av. För att starta generatorn igen måste felet rensas och återställas

Symbol Fel Beskrivning Modulen känner av att en extra ingång som har användaren Į́∩] **Reserv** ingångar konfigurerat att skapa ett feltillstånd har blivit aktiv. Analog ingång De analoga ingångarna kan konfigureras till digitala ingångar. ÷ konfigurerad som Modulen känner av att en ingång som är konfigurerad att skapa ett feltillstånd har blivit aktiv. digital Nivån som detekteras av bränslenivågivaren är lägre än den låga (III) Låg bränslenivå bränslenivån som är förinställd för larm Nivån som detekteras av bränslenivågivaren är högre än den fh) Hög bränslenivå höga bränslenivån som är förinställd för larm Den uppmätta strömmen har stigit över den konfigurerade å Fördröjd Överström utlösningsnivån för en konfigurerad varaktighet. Den uppmätta kW har stigit över den konfigurerade κμĨ kW Överlast utlösningsnivån för en konfigurerad tid. Ð Vatten I bränslet Motorns ECU har upptäckt att det finns vatten i bränslet. 403 Motorns ECU har upptäckt att DPTC Filter är aktivt **DPTC Filter DEF Nivå** Motorns ECU har upptäckt att DEF nivån är låg. **SCR** incitament Motorns ECU har upptäckt att SCR incitament är aktiv

För att ta bort eller återställa ett elektriskt fel larm, tryck på Stopp/Reset läges 🧿 knappen

#### 1.2.5.3 BLOCKERANDE LARM SYMBOLER

Avstängning Larm stoppar omedelbart generatorn På initiering av elektriska fel öppnas generatorbrytaren för att ta bort från generatorn. När detta har skett, stänger modulen generatorn sätts av omedelbart för att förhindra ytterligare skador. För att starta generatorn igen måste felet rensas och återställas.

Symbol Beskrivning Fel Modulen känner av att en extra ingång som har användaren Į́∩] **Reserv** ingångar konfigurerat att skapa ett feltillstånd har blivit aktiv. Analog ingång De analoga ingångarna kan konfigureras till digitala ingångar. ÷ Modulen känner av att en ingång som är konfigurerad att skapa konfigurerad som ett feltillstånd har blivit aktiv. digital Motorn har misslyckats med att starta efter det konfigurerade Misslyckas med att <u>!</u>\_ starta antalet startförsök Panelen upptäckt att motoroljetrycket har sjunkit under den ₽-); Lågt oljetryck larmnivån för oljetryck, säkerhets Timer har löpt ut Panelen upptäckte att motorns kylvätsketemperatur har Motor hög **≈**.≣ överskridit den larmnivån för hög kylvätsketemperatur. Säkerhets temperatur Timer har löpt ut. ⊕ låg hastighet Motorvarvtalet har sjunkit under nivån för låg hastighets larm hög hastighet Motorvarvtalet har stigit över nivån för hög hastighets larm laddnings fel Hjälpladdnings generatorspänningen är låg Nivån som detekteras av bränslenivågivaren är lägre än den [4]) Låg bränslenivå låga bränslenivån som är förinställd för larm Nivån som detekteras av bränslenivågivaren är högre än den [th] Hög bränslenivå höga bränslenivån som är förinställd för larm Generatorns utspänning har sjunkit under det förinställda larm **Generator Under** νl nivån, säkerhets Timer har löpt ut. spänning Generator över Generatorn utspänning har stigit över den förinställda larm nivån. vī spänning

För att ta bort eller återställa ett elektriskt fel larm, tryck på Stopp/Reset läges 🧿 knappen

| Symbol    | Fel                                      | Beskrivning                                                                                                    |
|-----------|------------------------------------------|----------------------------------------------------------------------------------------------------|
| Hz↓       | Generator Under frekvens                 | Generatorns frekvens har sjunkit under det förinställda<br>larm nivån, säkerhets Timer har löpt ut.                                                    |
| HzÎ       | Generator över frekvens                  | Generatorns frekvens har stigit över den förinställda larm<br>nivån.                                                                                   |
| Å         | Fördröjd Överström                       | Den uppmätta strömmen har stigit över den konfigurerade utlösningsnivån för en konfigurerad varaktighet.                                               |
| ĸIJ       | kW Överlast                              | Den uppmätta kW har stigit över den konfigurerade utlösningsnivån för en konfigurerad tid.                                                             |
|           | CAN ECU Fel                              | Motorns ECU har upptäckt ett larm                                                                                                    |
|           | CAN Data Fel                             | Modulen är konfigurerad för CAN drift men detekterar inte CAN från motorn                                                                              |
| ۹н        | Nödstopp                                 | Nödstoppsknappen har tryckts ned. Detta är en<br>felsäkerhets (normalt stängd för nödstopp) ingång, motorn<br>stoppas omedelbart om signalen tas bort. |
| ₽<br>20 ≤ | Oljenivågivaren öppen<br>krets           | Sensorn för oljetryck har ingen sluten krets.                                                                                                    |
|           | kylvätsketemperaturgivare<br>öppen krets | Sensorn för Kylvätsketemperaturen har ingen sluten krets.                                                                                              |
| Ĭ₽-       | Oljefilter underhållslarm                | Tid för underhåll av oljefiltret                                                                                                    |
| Χ≡∋       | luftfilter Underhålls larm               | Tid för underhåll av luftfilter                                                                                                    |
| ХÐ        | Bränslefilter Underhålls<br>Iarm         | Tid för underhåll av bränslefiltret.                                                                                                    |
| ₽         | Vatten I bränslet                        | Motorns ECU har upptäckt att det finns vatten i bränslet.                                                                                              |
| Ŷ         | DPTC Filter                              | Motorns ECU har upptäckt att DPTC Filter är aktivt                                                                                                    |
| Ś         | DEF Nivå                                 | Motorns ECU har upptäckt att DEF nivån är låg.                                                                                                    |
| 43        | SCR incitament                           | Motorns ECU har upptäckt att SCR incitament är aktiv                                                                                                   |

## 1.3 NAVIGERA INSTRUMENTERINGS SIDORNA

### 1.3.1 NAVIGATIONS MENY

För att komma in i navigationsmenyn, trycka på både 💽 (upp) och 단 (ner) knapparna samtidigt.

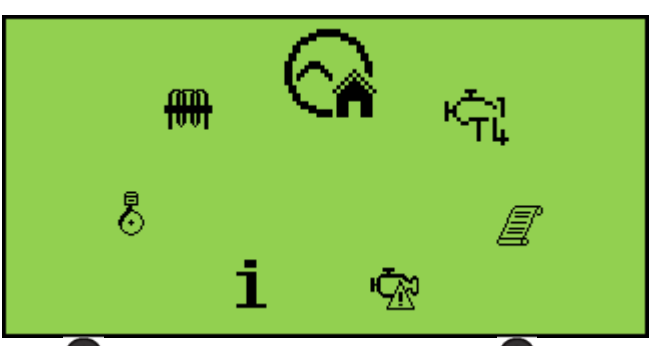

välj önskad symbol, tryck på (upp) för att navigera höger eller (ned) för att navigera vänster, tills den önskade instrumentsektionen har uppnåtts

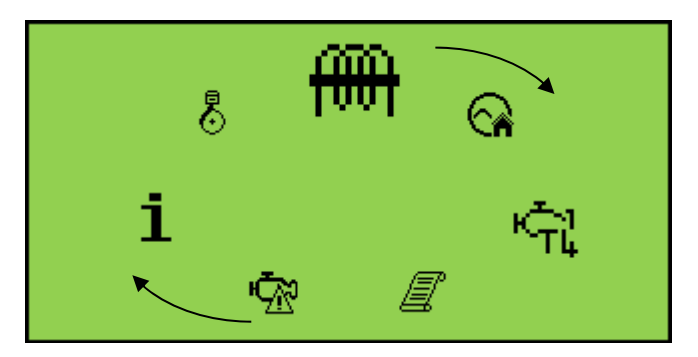

När den önskade symbolen är upptill välj genom att trycka på Auto-läge () för att navigera till den valda instrumenteringen. Om Auto-läge () -knappen inte trycks återgår displayen automatiskt till Home () sida efter den konfigurerade timer.

#### 1.3.1.1 NAVIGATIONS MENY SYMBOLER

| Symbol   | Beskrivning                                |  |
|----------|--------------------------------------------|--|
|          | Första sida                                |  |
| ⊘/ञ      | Generator instrumentering                  |  |
| m        | Ström och belastnings instrumentering      |  |
| <b>N</b> | Motorinstrumentering                       |  |
| i        | Panel information                          |  |
| ß        | Motor DTCs (Diagnostik fel koder) om aktiv |  |
|          | Händelse logg                              |  |
| Ţ        | Engine Tier 4 information                  |  |

### 1.3.2 HÄNDELSE LOGG

Denna panels händelselogg innehåller en lista över de senaste 50 registrerade elektriska larm och blockerande larm.

När loggen är full, alla efterföljande elektrisk fel eller blockerande larm skrivs över den äldsta posten i loggen. Där av kommer loggen alltid innehålla de senaste avstängningslarm. Modulen loggar larm, tillsammans med motorn igång timmar.

#### 1.3.2.1 LÄSA AV HÄNDELSE LOGG

Om du vill visa händelseloggen, tryck båda 🚱 (upp) och 👽 (ner) knapparna samtidigt,

navigationsmenyn visas. När du har navigerat till händelseloggen ( ) välj genom att trycka på Autoläge ().

För att visa händelseloggen, tryck upprepade gånger på 😶 (upp) eller 👽 (ned) knapparna tills LCD-skärmen visar önskad händelse.

För att avsluta händelseloggen, tryck på (upp) och (ner) knapparna samtidigt för att komma in i navigationsmenyn. Navigera till önskad instrumentering.

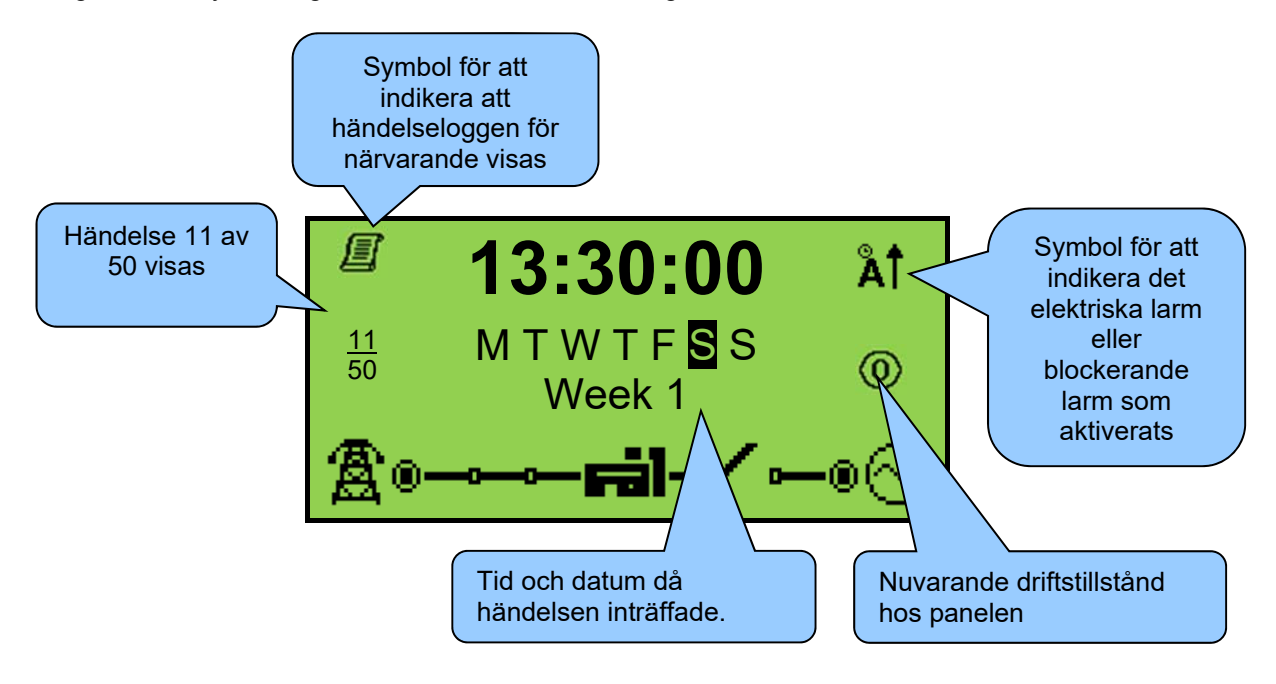

# 2 SNABBGUIDE

# 2.1.1 STARTA MOTORN

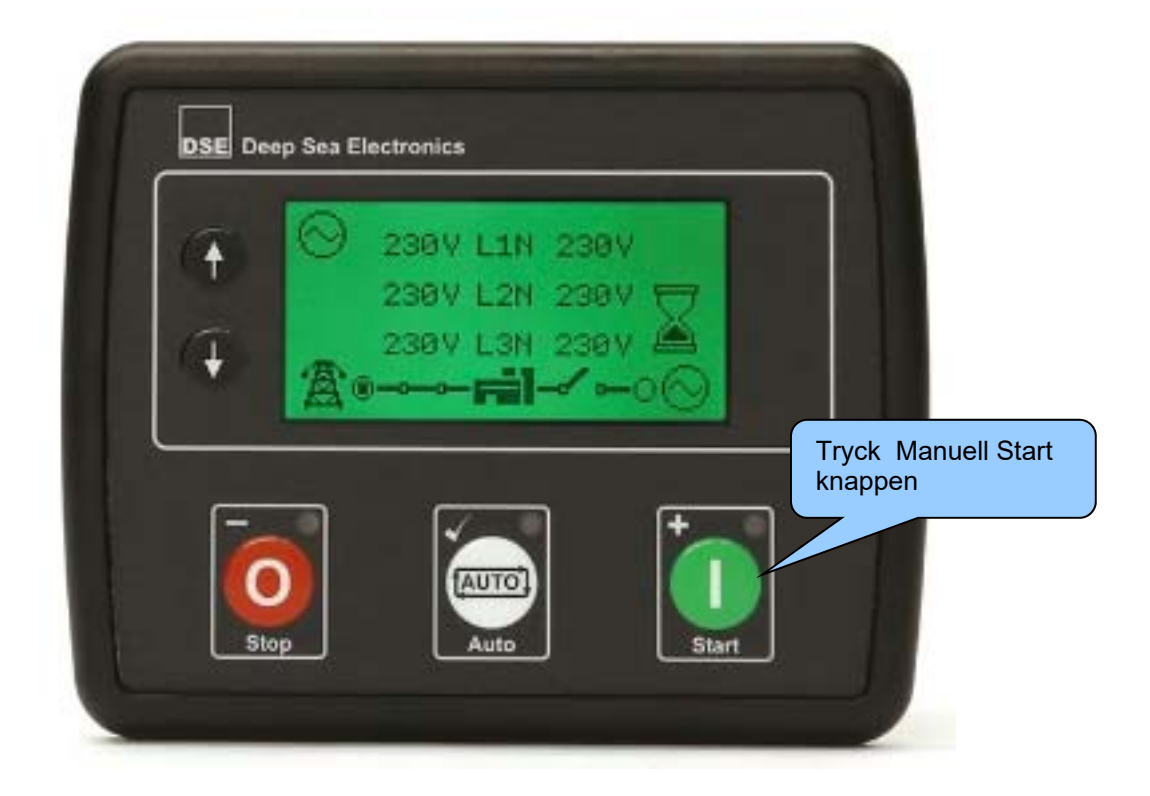

#### 2.1.2 STOPPA MOTORN

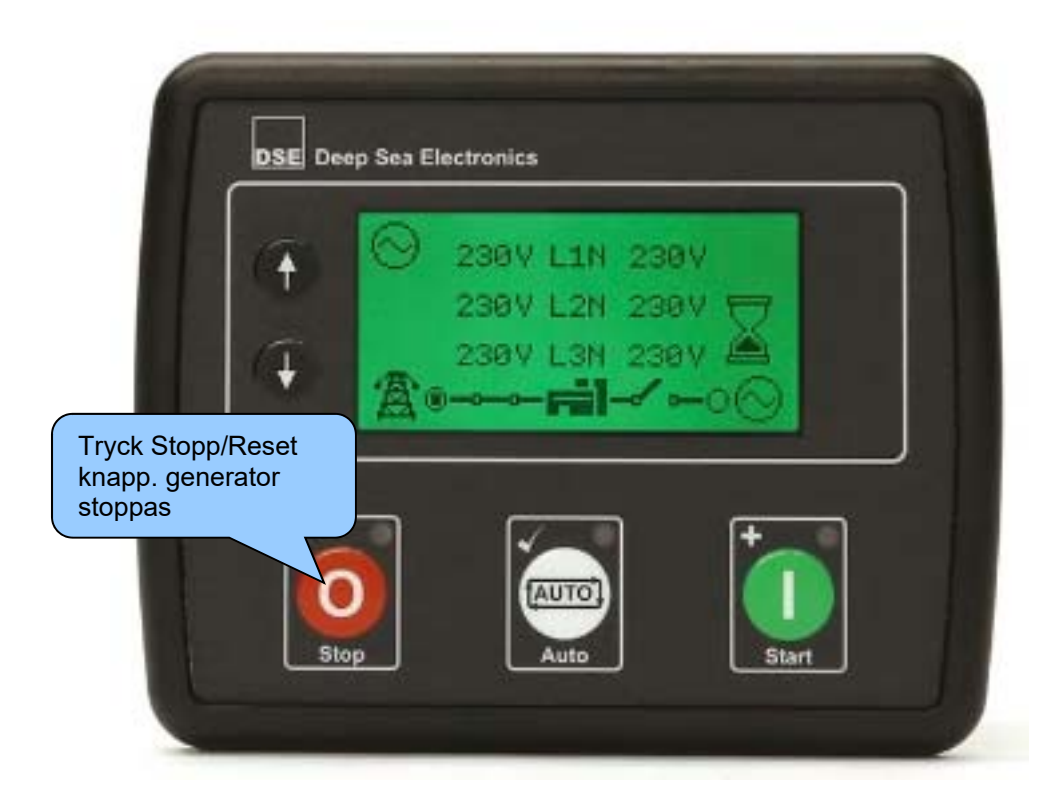

## 2.2 AUTOMATISKT LÄGE

Auto läge är aktiverat genom att trycka på knappen . Auto Läge <sup>C</sup> symbolen indikerar att automatiskt läge är aktivt och inget aktivt larm

Automatiskt läge låter panelen styra helt automatiskt, startar och stoppar generatorn.